## 教务管理系统密码设置及密码找回操作步骤

● 修改密码

【操作步骤】具体操作步骤及注意事项如下:

步骤1. 登录系统后,请点击【个人设置】,如下图所示;

| ( | 6        | 湖南<br>HUNAN UNIVE | 商学院<br>RSITY OF COMMERCE  | 教学一体   | 本化服务平台 |      |               |       | Ⅲ ♀ ₽ |  |
|---|----------|-------------------|---------------------------|--------|--------|------|---------------|-------|-------|--|
|   | <b>↑</b> | 我的桌面              | 学籍成绩                      | 培养管理   | 考试报名   | 实践环节 | 教学评价          |       |       |  |
|   |          |                   | 姓名:王瑾                     |        |        |      | <b>À</b><br>∗ | 已收留言  |       |  |
|   | ŶΑ       | 信息                | <del>学号</del> : 120120051 | j      | 选课中心   |      |               | 日本公告  |       |  |
|   | J<br>J   |                   | 教学周历                      | (<br>± |        |      | <u>р</u>      | yarkh |       |  |

Copyright (C) 湖南强智科技发展有限公司 All Rights Reserved 湘ICP 备12010071号

步骤 2.点击【修改密码】,输入"旧密码、新密码、确认新密码",点击保存即可 完成密码修改操作(密码至少 8 位且必须包含数字和字母)。

| <b>简 湖南茂</b><br>RUNAN UNIVERSITY | 了学院<br>教学一体化服务平台                             |               |
|----------------------------------|----------------------------------------------|---------------|
| ★ 我的桌面                           | 学籍成绩 培养管理 考试报名 实践环节                          | 教学评价          |
| 公告留言<br>已收公告<br>已收留言             | 首页 » 个人信息 » 修改密码<br>登陆帐号 :<br>旧密码 :<br>新密码 : | *必填<br>*必填    |
| 个人信息<br>修改个人信息<br>修改密码           | 确认新密码:<br>保存                                 | ·必填<br>里置     |
| 在线问答   数学周历   数学周历               | <b>夜</b> 得至                                  | 少8位且必须包含数字、字母 |
|                                  | -                                            |               |

## ● 找回密码

【操作步骤】具体操作步骤及注意事项如下:

步骤1.登录系统后,请点击【个人设置】,如下图所示;

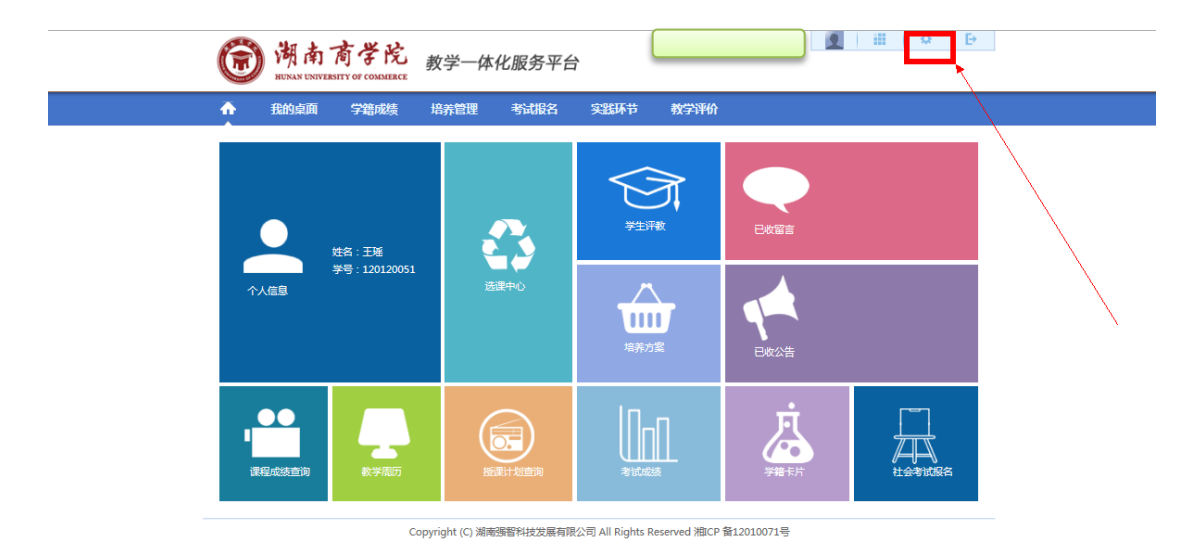

步骤 2.点击【修改个人信息】,设置两个密保问题,(例如:问题 1: 我的出生地? 回答 1: 长沙),点击保存即可完成密保设置操作。

| • 公告留言         • D收公告         · D收留言         · D收留言         · O人信息         · · · · · · · · · · · · · · · |
|----------------------------------------------------------------------------------------------------|
|                                                                                                    |

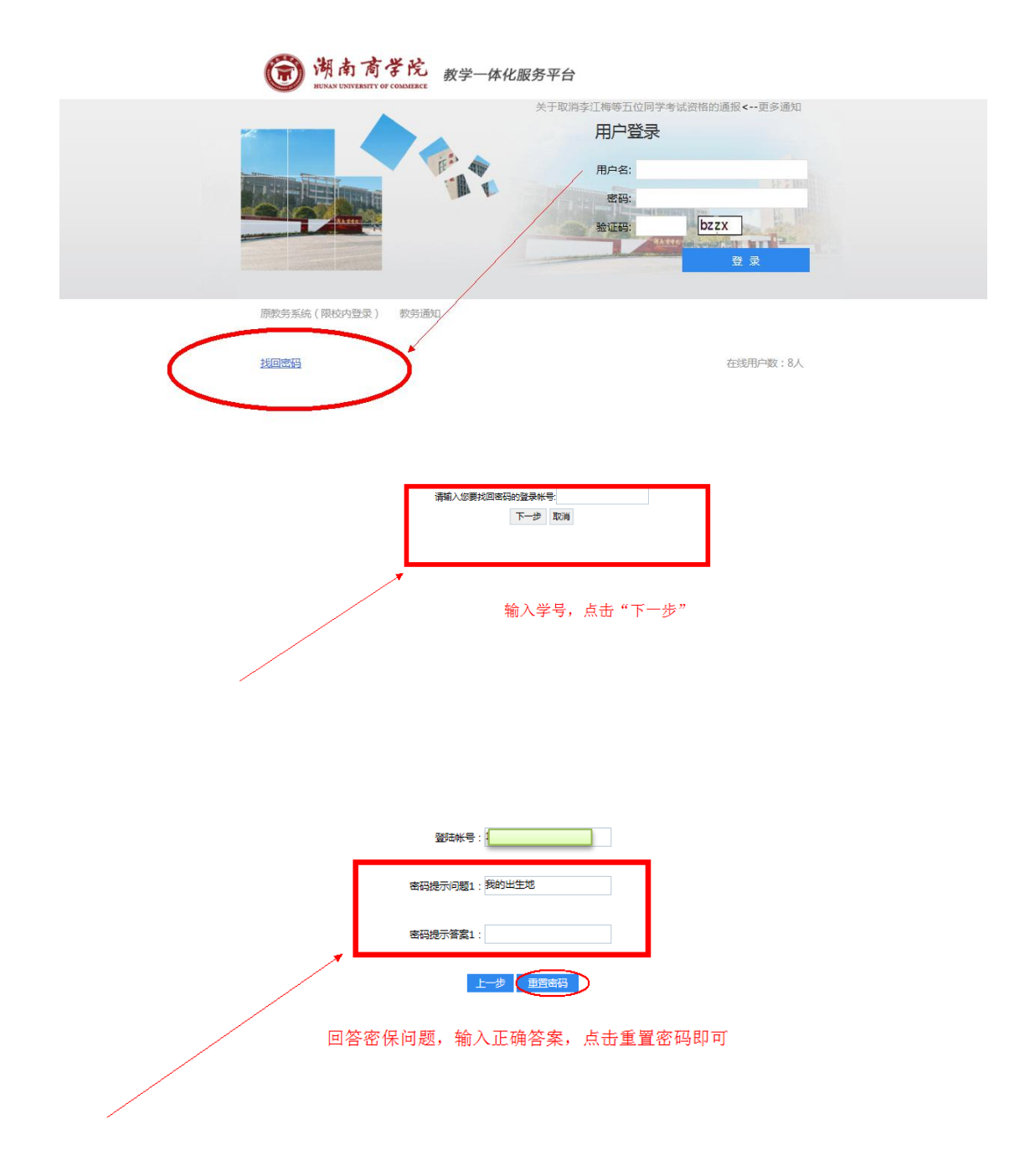

| 登陆帐号 :        |  |
|---------------|--|
| 密码提示问题1:我的出生地 |  |
| 密码提示答案1:长沙    |  |
| 上一步 重置密码      |  |
|               |  |

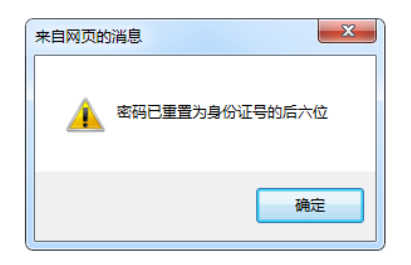

说明:系统重置后的密码为个人身份证后六位。